# 在Catalyst 9800 WLC上使用Cisco 8821為語音配 置WLAN

# 目錄

簡介 必要條件 需求 採用元件 配置SSID 選項 A:中央交換 中央交換網路圖 中央交換:標籤和配置檔案 <u>中央交換:命令列介面(CLI)</u> 選項 B: FlexConnect本地交換 Flexconnect本地交換網路圖 Flexconnect本地交換標籤和配置檔案 Flexconnect本地交換命令列介面(CLI) 配置介質引數 **GUI配置** 命令列介面(CLI) 驗證 疑難排解

# 簡介

本檔案介紹如何在中央交換和FlexConnect本地交換上使用Cisco 8821聽筒為語音部署設定9800無 線LAN控制器(WLC)。

# 必要條件

# 需求

思科建議您瞭解以下主題:

- Catalyst無線9800組態型號
- FlexConnect
- 802.11r
- 通話認可控制(CAC)

# 採用元件

本檔案中的資訊是根據9800L v17.6.1

本文中的資訊是根據特定實驗室環境內的裝置所建立。文中使用到的所有裝置皆從已清除(預設))的組態來啟動。如果您的網路運作中,請確保您瞭解任何指令可能造成的影響。

# 配置SSID

選項 A:中央交換

中央交換網路圖

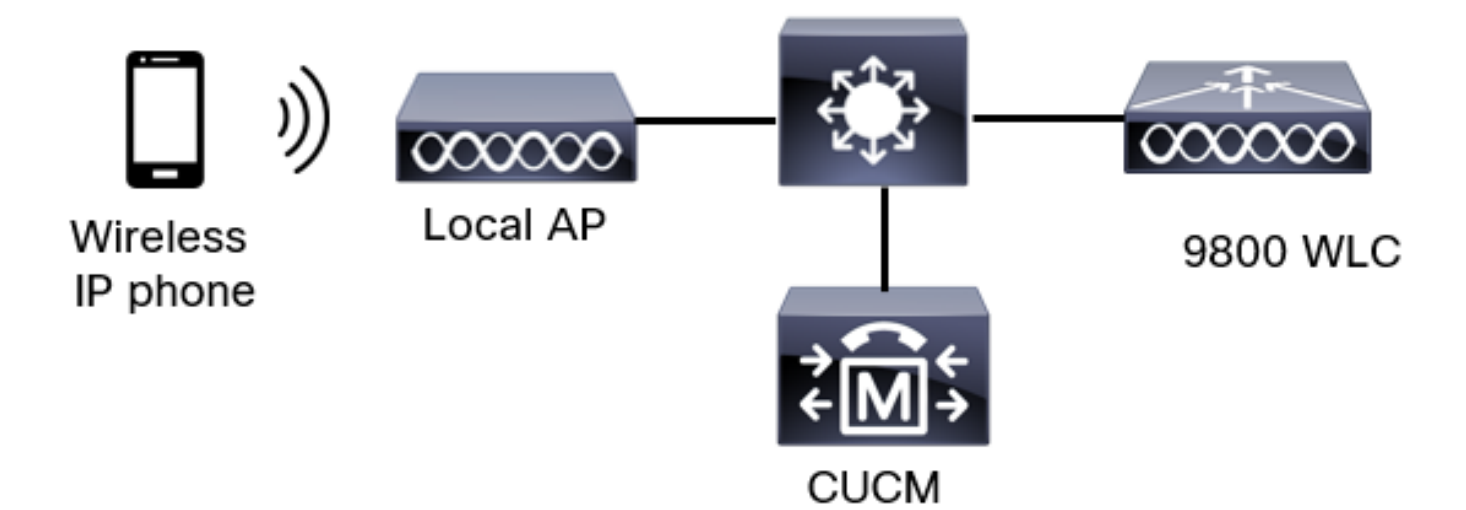

### 中央交換:標籤和配置檔案

在本檔案中,所有標籤和配置檔案的配置均使用**高級無線設定**完成,因為所有標籤和配置檔案都可 以在同一個選單上配置。

步驟1。導覽至Configuration > Wireless Setup > Advanced > Start Now > WLAN Profile,然後按 一下+Add以建立一個新的WLAN。配置SSID、配置檔名稱、WLAN ID和WLAN的狀態。然後,導 覽至Security > Layer 2,並設定設定:

| Add WLAN                   |              |                       | :          |
|----------------------------|--------------|-----------------------|------------|
| General Security Advanced  |              |                       |            |
| Layer2 Layer3 AAA          |              |                       |            |
| Layer 2 Security Mode      | WPA + WPA2 🔻 | Lobby Admin Access    | 0          |
| MAC Filtering              | 0            | Fast Transition       | Disabled 🔻 |
| Protected Management Frame |              | Over the DS           | 0          |
|                            |              | Reassociation Timeout | 20         |
| PMF                        | Disabled 🔻   | MPSK Configuration    |            |
| WPA Parameters             |              | MPSK                  | 0          |

| WPA Policy  |         | 0                                                                                                    |   |
|-------------|---------|----------------------------------------------------------------------------------------------------|---|
| WPA2 Policy | ,       |                                                                                                    |   |
| GTK Random  | nize    | 0                                                                                                    |   |
| OSEN Policy |         | 0                                                                                                    |   |
| WPA2 Encry  | ption   | AES(CCMP128)                                                                                                    |   |
|             |         | CCMP256<br>GCMP128<br>GCMP256                                                                                                    |   |
| Auth Key Mg | ımt     | ■ 802.1x PSK                                                                                                    |   |
|             |         | Easy-PSK                                                                                                    |   |
| 語音SSID安     | 全設定第2部分 | <ul> <li>F SK</li> <li>Easy-PSK</li> <li>CCKM</li> <li>FT + 802.1x</li> <li>FT + PSK</li> <li>802.1x-SHA256</li> <li>PSK-SHA256</li> </ul> |   |
| PSK Format  |         | ASCII                                                                                                    | • |
| PSK Type    |         | Unencrypted                                                                                                    | • |
| Pre-Shared  | Key*    |                                                                                                    | ø |

Cancel

Apply to Device

語音SSID安全設定第3部分語音SSID安全設定第1部分

附註:使用PSK SSID時,沒有必要啟用FT,因為漫遊期間的握手時間很短。配置802.1X WPA企業時,建議將FT+802.1X啟用為AKM,並啟用快速轉換,但將「通過DS」保持為禁用 狀態。您也可以配置FT+PSK,但為了簡單起見,此示例使用常規PSK。

步驟2.導航到Advanced頁籤並啟用Aironet IE。確保禁用負載平衡和頻寬選擇:

| Add WLAN                          |            |                   |                  | ×        |
|-----------------------------------|------------|-------------------|------------------|----------|
| General Security                  | Advanced   |                   |                  |          |
| Coverage Hole Detection           |            | Universal Admin   | 0                |          |
| Aironet IE 0                      |            | OKC               |                  |          |
| Advertise AP Name                 |            | Load Balance      | 0                |          |
| P2P Blocking Action               | Disabled • | Band Select       | 0                |          |
| Multicast Buffer                  | DISABLED   | IP Source Guard   | 0                |          |
| Media Stream Multicast-<br>direct | 0          | WMM Policy        | Allowed <b>v</b> |          |
| 11ac MU-MIMO                      | Ø          | mDNS Mode         | Bridging v       |          |
| WiFi to Cellular Steering         | 0          | Off Channel Scann | ing Defer        |          |
| (                                 | 0          |                   |                  |          |
| Cancel                            |            |                   | Apply to         | o Device |

在同一頁中,確保為優先順序5、6和7啟用非通道掃描延遲。這可以防止在收到具有這些UP優先順 序的幀(基本上是語音幀)後AP在100毫秒內離開通道。

| Add WLAN                                                                                                    |                    |            |            |          |                | × |
|----------------------------------------------------------------------------------------------------|--------------------|------------|------------|----------|----------------|---|
| WiFi to Cellular Steering                                                                                                    | Off Channel Sc     | anning D   | )efer      |          |                |   |
| Fastlane+ (ASR)   Image: Comparison of the second second | Defer Priority     | <b>0</b> 0 | <b>O</b> 1 | □2<br>☑5 |                |   |
| Max Client Connections                                                                                                    |                    | 6          | 07         |          |                |   |
| Per WLAN 0                                                                                                    | Scan Defer<br>Time | 100        |            |          |                |   |
| Per AP Per WLAN 0                                                                                                    | Assisted Roam      | ing (11k)  | )          |          |                |   |
| Per AP Radio Per WLAN 200                                                                                                    | Prediction Optim   | nization   | Ο          |          |                |   |
| 11v BSS Transition Support                                                                                                    | Neighbor List      |            |            |          |                |   |
| Cancel                                                                                                    |                    |            |            | [ 🛱 /    | Apply to Devic | e |

步驟3.選擇Policy Profile,然後按一下Add:

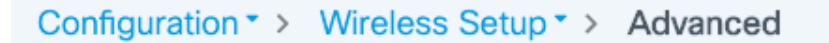

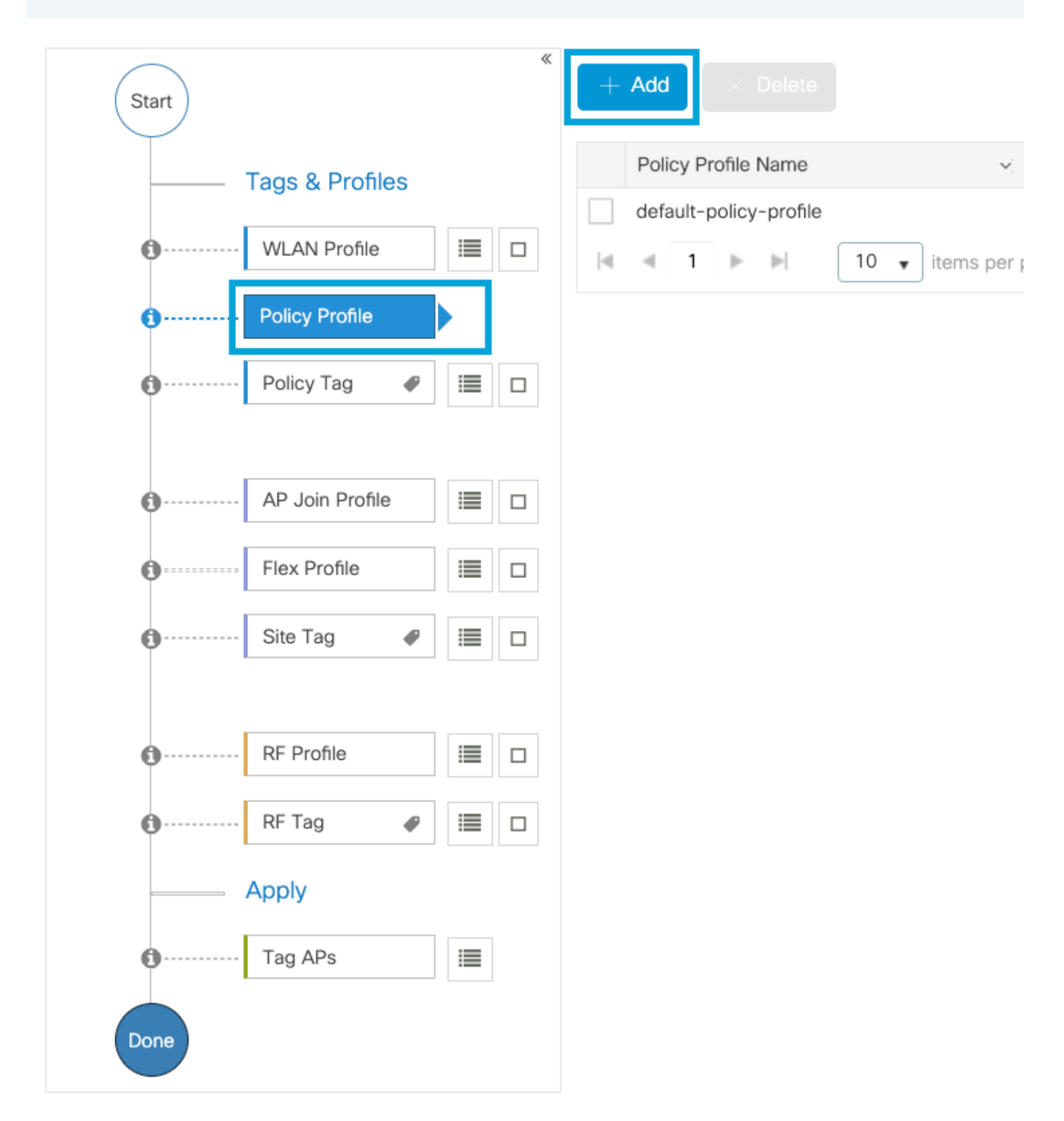

配置策略配置檔名稱,將Status(狀態)設定為Enabled(啟用),並啟用集中交換、身份驗證、 DHCP和關聯(17.6之後,集中關聯覈取方塊消失):

| Ac | d Policy Profile            |                                |                     |                                       |                                  | × |
|----|-----------------------------|--------------------------------|---------------------|---------------------------------------|----------------------------------|---|
|    | Disabling a Policy or cor   | figuring it in 'Enabled' state | e, will result in I | loss of connectivity for clients asso | ciated with this Policy profile. |   |
| Ge | eneral Access Policies      | QOS and AVC                    | Vobility            | Advanced                              |                                  |   |
|    | Name*                       | PP1                            |                     | WLAN Switching Policy                 |                                  |   |
|    | Description                 | Enter Description              |                     | Central Switching                     | ENABLED                          |   |
|    | Status                      |                                |                     | Central Authentication                | ENABLED                          |   |
|    | Passive Client              | DISABLED                       |                     | Central DHCP                          | ENABLED                          |   |
|    | Encrypted Traffic Analytics | DISABLED                       |                     | Flex NAT/PAT                          | DISABLED                         |   |
|    | CTS Policy                  |                                |                     |                                       |                                  |   |
|    | Inline Tagging              | 0                              |                     |                                       |                                  |   |
|    | SGACL Enforcement           | 0                              |                     |                                       |                                  |   |
|    | Default SGT                 | 2-65519                        |                     |                                       |                                  |   |
|    |                             |                                |                     |                                       |                                  |   |
|    | Cancel                      |                                |                     |                                       | Apply to Device                  | , |

按一下Access Policies並配置無線客戶端在連線到SSID Voice時將分配到的VLAN:

| ۸dd | Doliov | Drofile |
|-----|--------|---------|
| Auu | FUILCY | FIONE   |

A Disabling a Policy or configuring it in 'Enabled' state, will result in loss of connectivity for clients associated with this Policy profile.

| General Access Policies                  | QOS and AVC Mobility | Advanced |             |                    |
|------------------------------------------|----------------------|----------|-------------|--------------------|
| RADIUS Profiling                         | 0                    |          | WLAN ACL    |                    |
| HTTP TLV Caching                         | 0                    |          | IPv4 ACL    | Search or Select 🔹 |
| DHCP TLV Caching                         | 0                    |          | IPv6 ACL    | Search or Select V |
| WLAN Local Profiling                     |                      |          | URL Filters |                    |
| Global State of Device<br>Classification | <b>i</b>             |          | Pre Auth    | Search or Select   |
| Local Subscriber Policy Name             | Search or Select 🔹   |          | Post Auth   | Search or Select 🔹 |
| VLAN                                     |                      |          |             |                    |
| VLAN/VLAN Group                          | 1                    |          |             |                    |
| Multicast VLAN                           | Enter Multicast VLAN |          |             |                    |
|                                          |                      |          |             |                    |
| Cancel                                   |                      |          |             | Apply to Device    |

### 策略配置檔案訪問策略設定頁

### 按一下QoS和AVC,並將Auto QoS引數配置為Voice。按一下「Save & Apply to Device」。

| Add Policy Profile      |             |          |              |                    | ×     |
|-------------------------|-------------|----------|--------------|--------------------|-------|
| General Access Policies | QOS and AVC | Mobility | Advanced     |                    |       |
| Auto QoS Voice          | •           |          | Flow Monitor | IPv4               |       |
| SIP-CAC                 |             |          | Egress       | Search or Select 🔹 |       |
| Call Snooping           |             |          | Ingress      | Search or Select 🔹 |       |
| Send Disassociate       |             |          | Flow Monitor | IPv6               |       |
| Send 486 Busy           |             |          | Egress       | Search or Select   |       |
|                         |             |          | Ingress      | Search or Select   |       |
|                         |             |          |              |                    |       |
| Cancel                  |             |          |              | Save & Apply to De | evice |

按一下Advanced,將會話超時設定為84000,確保禁用所需的IPv4 DHCP並啟用ARP代理。

### Edit Policy Profile

| General Access Policies        | QOS and AVC Mob        | oility Ad | lvanced                      |                    |
|--------------------------------|------------------------|-----------|------------------------------|--------------------|
| WLAN Timeout                   |                        |           | Fabric Profile               | Search or Select 💌 |
| Session Timeout (sec)          | 84000                  |           | Link-Local<br>Bridging       | 0                  |
| Idle Timeout (sec)             | 300                    |           | mDNS Service<br>Policy       | default-mdns-ser   |
| Idle Threshold (bytes)         | 0                      |           | Hotspot Server               | Search or Select 🔹 |
| Client Exclusion Timeout (sec) | 60                     |           | User Defined (Privat         | te) Network        |
| Guest LAN Session Timeout      | 0                      |           | Status                       | 0                  |
| DHCP                           |                        |           | Drop Unicast                 | 0                  |
| IPv4 DHCP Required             | 0                      |           | DNS Layer Security           |                    |
| DHCP Server IP Address         |                        |           | DNS Layer<br>Security        | Not Configured     |
| Show more >>>                  |                        |           | Parameter Map                |                    |
| AAA Policy                     |                        |           | for DNS                      | ENABLED            |
| Allow AAA Override             | 0                      |           | Flex DNS Traffic<br>Redirect | IGNORE             |
| NAC State                      | 0                      |           | WLAN Flex Policy             |                    |
| Policy Name                    | default-aaa-policy × v |           | VLAN Central Switching       | ng 🖸               |
| Accounting List                | Search or Select 🔻 🕻   | )         | Split MAC ACL                | Search or Select 🔹 |
| WGB Parameters                 |                        |           | Air Time Fairness Po         | olicies            |
| Broadcast Tagging              | 0                      |           | 2.4 GHz Policy               | Search or Select 🔹 |
| WGB VLAN                       | 0                      |           | 5 GHz Policy                 | Search or Select 🔹 |
| Policy Proxy Settings          |                        |           | EoGRE Tunnel Profil          | es                 |
| ARP Proxy                      |                        |           | Tunnel Profile               | Search or Select 🔹 |
| IPv6 Proxy                     | None 🔻                 |           |                              |                    |

Cancel

🗄 Update & Apply to Device

策略配置檔案高級設定頁

步驟4.選擇Policy Tag,然後按一下Add。配置策略標籤名稱。在WLAN-Policy Maps下,按一下 +Add。從下拉選單中選擇WLAN Profile和Policy Profile,按一下選中要配置的對映。然後,點選**儲** 存並應用到裝置。

8

| A  | Add Policy Tag   |                     |                                    | ×                      |
|----|------------------|---------------------|------------------------------------|------------------------|
|    | Name*            | PT1                 |                                    |                        |
|    | Description      | Enter Description   |                                    |                        |
|    | V WLAN-POLICY    | / Maps: 0           |                                    |                        |
|    | + Add X Delete   |                     |                                    |                        |
|    | WLAN Profile     |                     | <ul> <li>Policy Profile</li> </ul> | √.                     |
|    |                  | 10 🔹 items per page | )                                  | No items to display    |
|    | Map WLAN and Pol | icy                 |                                    |                        |
|    | WLAN Profile*    | Voice               | Policy Profile*                    | PP1                    |
|    |                  |                     | × •                                |                        |
| _  | RLAN-POLICY      | Maps: 0             |                                    |                        |
|    | Cancel           |                     |                                    | Save & Apply to Device |
| ⊥⊢ | 爾に習慣のは。エーー       | ᄷᄵᅓᅕᄮᆋᇔ             |                                    |                        |

步驟5.選擇Site Tag,然後按一下Add。選中Enable Local Site框,以使AP在本地模式下運行。然後 點選儲存並應用到裝置:

| Add Site Tag       |                         |                   | ×      |
|--------------------|-------------------------|-------------------|--------|
| Name*              | ST1                     |                   |        |
| Description        | Enter Description       |                   |        |
| AP Join Profile    | default-ap-profile      |                   |        |
| Control Plane Name | default-control-pla 😿 🔻 |                   |        |
| Enable Local Site  | $\checkmark$            |                   |        |
| Cancel             |                         | 📄 Save & Apply to | Device |

步驟6.選擇RF配置檔案,然後按一下Add。為每個頻段配置RF配置檔案。

| Add RF Profile                               |                                                 | ×                      |
|----------------------------------------------|-------------------------------------------------|------------------------|
| General 802.11                               | RRM Advanced                                    |                        |
| Name*                                        | Voice24GHz                                      |                        |
| Radio Band                                   | 2.4 GHz Band                                    |                        |
| Status                                       |                                                 |                        |
| Description                                  | Enter Description                               |                        |
|                                              |                                                 |                        |
| Cancel                                       |                                                 | Save & Apply to Device |
| Add RF Profile                               |                                                 | ×                      |
| General 802.11                               | RRM Advanced                                    |                        |
|                                              |                                                 |                        |
| Name*                                        | Voice5GHz                                       |                        |
| Name*<br>Radio Band                          | Voice5GHz<br>5 GHz Band                         |                        |
| Name*<br>Radio Band<br>Status                | Voice5GHz<br>5 GHz Band                         |                        |
| Name*<br>Radio Band<br>Status<br>Description | Voice5GHz 5 GHz Band  ENABLE  Enter Description |                        |
| Name*<br>Radio Band<br>Status<br>Description | Voice5GHz 5 GHz Band  ENABLE Enter Description  |                        |

導航到**802.11**選單。禁用所有低於12Mbps的速率,將12Mbps設定為強制速率,並將兩個頻段均支 援的18 Mbps及以上速率設定為強制速率。

2.4 GHz資料速率:

# Add RF Profile

F

| General     | 802.11 | RRM   | Adv | anced |
|-------------|--------|-------|-----|-------|
| Operational | Rates  |       |     | 1     |
| 1 Mbps      | Disabl | ed    | •   |       |
| 2 Mbps      | Disabl | ed    | •   |       |
| 5.5 Mbps    | Disabl | ed    | •   |       |
| 6 Mbps      | Disabl | ed    | •   |       |
| 9 Mbps      | Disabl | ed    | •   |       |
| 11 Mbps     | Disabl | ed    | •   |       |
| 12 Mbps     | Manda  | atory | ¥   |       |
| 18 Mbps     | Suppo  | orted | •   |       |
| 24 Mbps     | Suppo  | orted | •   |       |
| 36 Mbps     | Suppo  | orted | •   |       |
| 48 Mbps     | Suppo  | orted | •   |       |
| 54 Mbps     | Suppo  | orted | •   |       |

| 802.11n                                                                                                    | MCS Rates                                 |                             |      |  |  |  |  |  |
|----------------------------------------------------------------------------------------------------|-------------------------------------------|-----------------------------|------|--|--|--|--|--|
| Enabled [                                                                                                    | Enabled Data Rates:                       |                             |      |  |  |  |  |  |
| [0,1,2,3,4,5<br>,19,20,21,2                                                                                                    | ,6,7,8,9,10,11,12,1<br>2,23,24,25,26,27,2 | 3,14,15,16,1<br>8,29,30,31] | 7,18 |  |  |  |  |  |
| Enable                                                                                                    | MCS Index                                 | ×.                          |      |  |  |  |  |  |
| ~                                                                                                    | 0                                         |                             |      |  |  |  |  |  |
| <ul> <li>Image: A set of the set of the</li></ul> | 1                                         |                             |      |  |  |  |  |  |
| <ul> <li>Image: A set of the set of the</li></ul> | 2                                         |                             |      |  |  |  |  |  |
| <ul> <li>Image: A set of the set of the</li></ul> | 3                                         |                             |      |  |  |  |  |  |
| $\checkmark$                                                                                                    | 4                                         |                             |      |  |  |  |  |  |
| $\checkmark$                                                                                                    | 5                                         |                             |      |  |  |  |  |  |
| $\checkmark$                                                                                                    | 6                                         |                             |      |  |  |  |  |  |
| $\checkmark$                                                                                                    | 7                                         |                             |      |  |  |  |  |  |
| $\checkmark$                                                                                                    | 8                                         |                             |      |  |  |  |  |  |
| $\checkmark$                                                                                                    | 9                                         |                             |      |  |  |  |  |  |
| € − . ●                                                                                                    | 1 2 3 4                                   | ▶ ▶                         |      |  |  |  |  |  |
| 10                                                                                                    | items per page                            |                             |      |  |  |  |  |  |
|                                                                                                    | 1 - 10 of 3                               | 32 items                    |      |  |  |  |  |  |

Cancel

Save & Apply to Device

### ×

## 5 GHz資料速率:

# Add RF Profile

| <br>General | 802.11  | RRM  | Advand |
|-------------|---------|------|--------|
| Operational | Rates   |      |        |
| 6 Mbps      | Disable | d    | •      |
| 9 Mbps      | Disable | ed   | T      |
| 12 Mbps     | Manda   | tory | •      |
| 18 Mbps     | Suppor  | ted  | •      |
| 24 Mbps     | Suppor  | ted  | •      |
| 36 Mbps     | Suppor  | ted  | T      |
| 48 Mbps     | Suppor  | ted  | T      |
| 54 Mbps     | Suppor  | ted  | •      |
|             |         |      |        |

| ced |                                                                                                    |                                              |                     |
|-----|----------------------------------------------------------------------------------------------------|----------------------------------------------|---------------------|
|     | 802.11n MC                                                                                                    | S Rates                                      |                     |
|     | Enabled Data                                                                                                    | Rates:                                       |                     |
|     | [0,1,2,3,4,5,6,7,<br>,19,20,21,22,23                                                                                                    | 8,9,10,11,12,13,14,1<br>,24,25,26,27,28,29,3 | 5,16,17,18<br>0,31] |
|     | Enable                                                                                                    | MCS Index                                    | ~                   |
|     | <ul> <li>Image: A start of the start of the start of</li></ul>  | 0                                            |                     |
|     | <ul> <li>Image: A second second s</li></ul> | 1                                            |                     |
|     | <ul> <li>Image: A start of the start of the start of</li></ul>  | 2                                            |                     |
|     | <ul> <li>Image: A start of the start of the start of</li></ul>  | 3                                            |                     |
|     | <ul> <li>Image: A start of the start of the start of</li></ul>  | 4                                            |                     |
|     | <ul> <li>Image: A start of the start of the start of</li></ul>  | 5                                            |                     |
|     | $\checkmark$                                                                                                    | 6                                            |                     |
|     | <ul> <li>Image: A start of the start of the start of</li></ul>  | 7                                            |                     |
|     | <ul> <li>Image: A start of the start of the start of</li></ul>  | 8                                            |                     |
|     | $\checkmark$                                                                                                    | 9                                            |                     |
|     | <b>⊲ 1</b><br>10 <b>v</b> ite                                                                                                    | 2 3 4 🕨 I                                    | н                   |
|     |                                                                                                    | 1 - 10 of 32 item                            | S                   |

Cancel

Save & Apply to Device

步驟7.選擇**RF** Tag並點選**Add。**選擇在此部分的第5步中建立的RF配置檔案。然後,點選**儲存並應 用到裝置。** 

| Add RF Tag              |                   | ×                        |
|-------------------------|-------------------|--------------------------|
| Name*                   | RT1               |                          |
| Description             | Enter Description |                          |
| 5 GHz Band RF Profile   | Voice5GHz 🔹       |                          |
| 2.4 GHz Band RF Profile | Voice24GHz 🔹      |                          |
| Cancel                  |                   | 📓 Save & Apply to Device |

步驟8.選擇**標籤AP**,選擇AP並新增之前建立的策略、站點和RF標籤。然後,點選**儲存並應用到裝置。** 

| Т | ag APs          |                           |       | :                      | × |
|---|-----------------|---------------------------|-------|------------------------|---|
|   | Tags            |                           |       |                        |   |
|   | Policy          | PT1                       | •     |                        |   |
|   | Site            | ST1                       | •     |                        |   |
|   | RF              | RT1                       | •     |                        |   |
|   | Changing AP Tag | g(s) will cause associate | ed AP | (s) to reconnect       |   |
|   | Cancel          |                           |       | Save & Apply to Device | ] |

### 中央交換:命令列介面(CLI)

在CLI中運行以下命令:

no security ft adaptive security wpa psk set-key ascii 0 Ciscol23 no security wpa akm dotlx security wpa akm psk no shutdown

#### /////// Policy Profile Configuration

wireless profile policy PP1
autoqos mode voice
ipv4 arp-proxy
service-policy input platinum-up
service-policy output platinum
session-timeout 84000
vlan 1
no shutdown

#### /////// Policy Tag Configuration

wireless tag policy PT1 wlan Voice policy PP1

#### /////// Site Tag Configuration

wireless tag site ST1 local-site

#### /////// 2.4 GHz RF Profile Configuration

ap dotll 24ghz rf-profile Voice24GHz rate RATE\_11M disable rate RATE\_12M mandatory rate RATE\_12M disable rate RATE\_2M disable rate RATE\_5\_5M disable rate RATE\_6M disable rate RATE\_9M disable no shutdown

### /////// 5 GHz RF Profile Configuration

ap dot11 5ghz rf-profile Voice5GHz rate RATE\_24M supported rate RATE\_6M disable rate RATE\_9M disable no shutdown

#### ////// RF Tag Configuration

wireless tag rf RT1 24ghz-rf-policy Voice24GHz 5ghz-rf-policy Voice5GHz

#### ////// AP Configuration

ap a023.9f86.52c0 policy-tag PT1 rf-tag RT1 site-tag ST1

### 選項 B: FlexConnect本地交換

### Flexconnect本地交換網路圖

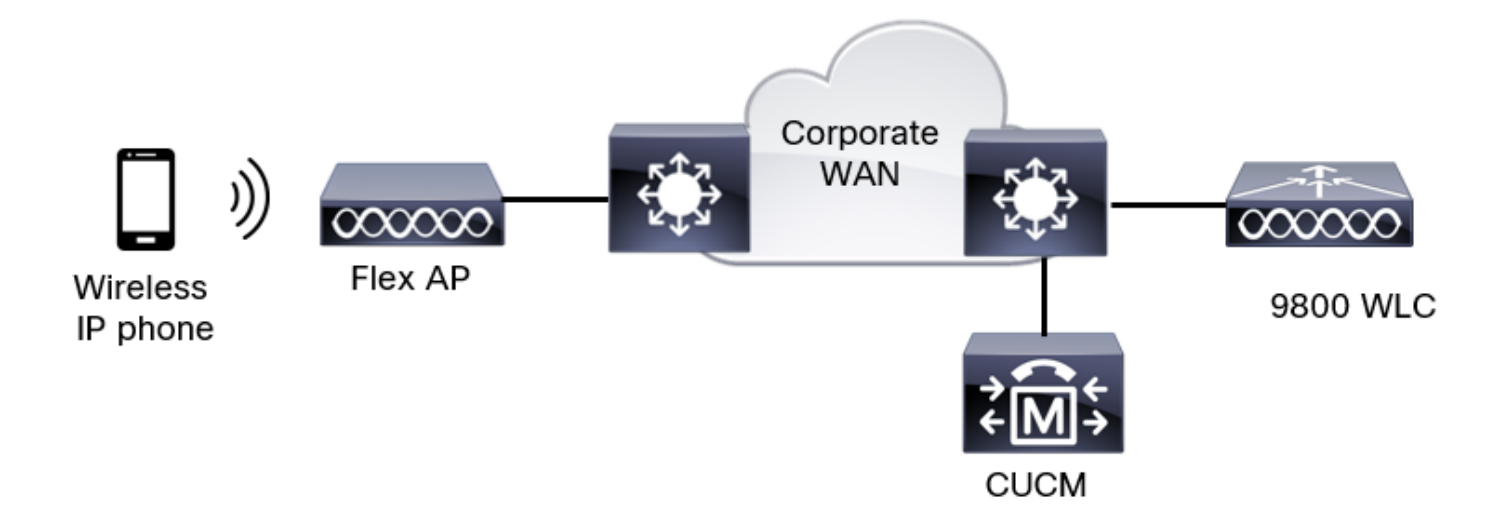

### Flexconnect本地交換標籤和配置檔案

步驟1。導覽至Configuration > Wireless Setup > Advanced > Start Now > WLAN Profile,然後按 一下+Add以建立一個新的WLAN。配置SSID、配置檔名稱、WLAN ID和WLAN的狀態。然後,導 覽至Security > Layer 2,並設定設定:

| Add WLAN    | I           |          |              |                     | ×          |
|-------------|-------------|----------|--------------|---------------------|------------|
| General     | Security    | Advanced |              |                     |            |
| Layer2      | Layer3      | AAA      |              |                     |            |
| Layer 2 Se  | curity Mode |          | WPA + WPA2 🔻 | Lobby Admin Acces   | s 🖸        |
| MAC Filteri | ng          |          | 0            | Fast Transition     | Disabled - |
| Protected   | Managemer   | nt Frame |              | Over the DS         | O          |
|             |             |          |              | Reassociation Timeo | put 20     |
| PMF         |             |          | Disabled v   | MPSK Configuration  |            |
| WPA Para    | meters      |          |              | MPSK                | 0          |
|             |             |          |              |                     |            |

| WPA Policy  |         | 0                                                                                                    |   |
|-------------|---------|----------------------------------------------------------------------------------------------------|---|
| WPA2 Policy | ,       |                                                                                                    |   |
| GTK Random  | nize    | 0                                                                                                    |   |
| OSEN Policy |         | 0                                                                                                    |   |
| WPA2 Encry  | ption   | AES(CCMP128)                                                                                                    |   |
|             |         | CCMP256<br>GCMP128<br>GCMP256                                                                                                    |   |
| Auth Key Mg | ımt     | ■ 802.1x PSK                                                                                                    |   |
|             |         | Easy-PSK                                                                                                    |   |
| 語音SSID安     | 全設定第2部分 | <ul> <li>F SK</li> <li>Easy-PSK</li> <li>CCKM</li> <li>FT + 802.1x</li> <li>FT + PSK</li> <li>802.1x-SHA256</li> <li>PSK-SHA256</li> </ul> |   |
| PSK Format  |         | ASCII                                                                                                    | • |
| PSK Type    |         | Unencrypted                                                                                                    | • |
| Pre-Shared  | Key*    |                                                                                                    | ø |

Cancel

Apply to Device

語音SSID安全設定第3部分語音SSID安全設定第1部分

附註:使用PSK SSID時,沒有必要啟用FT,因為漫遊期間的握手時間很短。配置802.1X WPA企業時,建議將FT+802.1X啟用為AKM,並啟用快速轉換,但將「通過DS」保持為禁用 狀態。您也可以配置FT+PSK,但為了簡單起見,此示例使用常規PSK。

步驟2.導航到Advanced頁籤並啟用Aironet IE。確保禁用負載平衡和頻寬選擇:

| Add WLAN                          |            |                   |            | ×        |
|-----------------------------------|------------|-------------------|------------|----------|
| General Security                  | Advanced   |                   |            |          |
| Coverage Hole Detection           |            | Universal Admin   | 0          |          |
| Aironet IE 0                      |            | OKC               |            |          |
| Advertise AP Name                 |            | Load Balance      | 0          |          |
| P2P Blocking Action               | Disabled • | Band Select       | 0          |          |
| Multicast Buffer                  | DISABLED   | IP Source Guard   | 0          |          |
| Media Stream Multicast-<br>direct | 0          | WMM Policy        | Allowed 🔻  |          |
| 11ac MU-MIMO                      | Ø          | mDNS Mode         | Bridging v |          |
| WiFi to Cellular Steering         | 0          | Off Channel Scann | ing Defer  |          |
| (                                 | 0          |                   |            |          |
| Cancel                            |            |                   | Apply to   | o Device |

在同一頁中,確保為優先順序5、6和7啟用非通道掃描延遲。這可以防止在收到具有這些UP優先順 序的幀(基本上是語音幀)後AP在100毫秒內離開通道。

| Add WLAN                                                                                                    |                    |            |            |          |                | × |
|----------------------------------------------------------------------------------------------------|--------------------|------------|------------|----------|----------------|---|
| WiFi to Cellular Steering                                                                                                    | Off Channel Sc     | anning D   | )efer      |          |                |   |
| Fastlane+ (ASR)   Image: Comparison of the second second | Defer Priority     | <b>0</b> 0 | <b>O</b> 1 | □2<br>☑5 |                |   |
| Max Client Connections                                                                                                    |                    | 6          | 07         |          |                |   |
| Per WLAN 0                                                                                                    | Scan Defer<br>Time | 100        |            |          |                |   |
| Per AP Per WLAN 0                                                                                                    | Assisted Roam      | ing (11k)  | )          |          |                |   |
| Per AP Radio Per WLAN 200                                                                                                    | Prediction Optim   | nization   | Ο          |          |                |   |
| 11v BSS Transition Support                                                                                                    | Neighbor List      |            |            |          |                |   |
| Cancel                                                                                                    |                    |            |            | [ 🛱 /    | Apply to Devic | e |

步驟3.選擇Policy Profile,然後按一下Add:

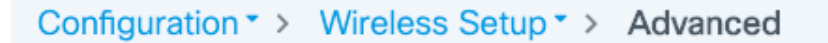

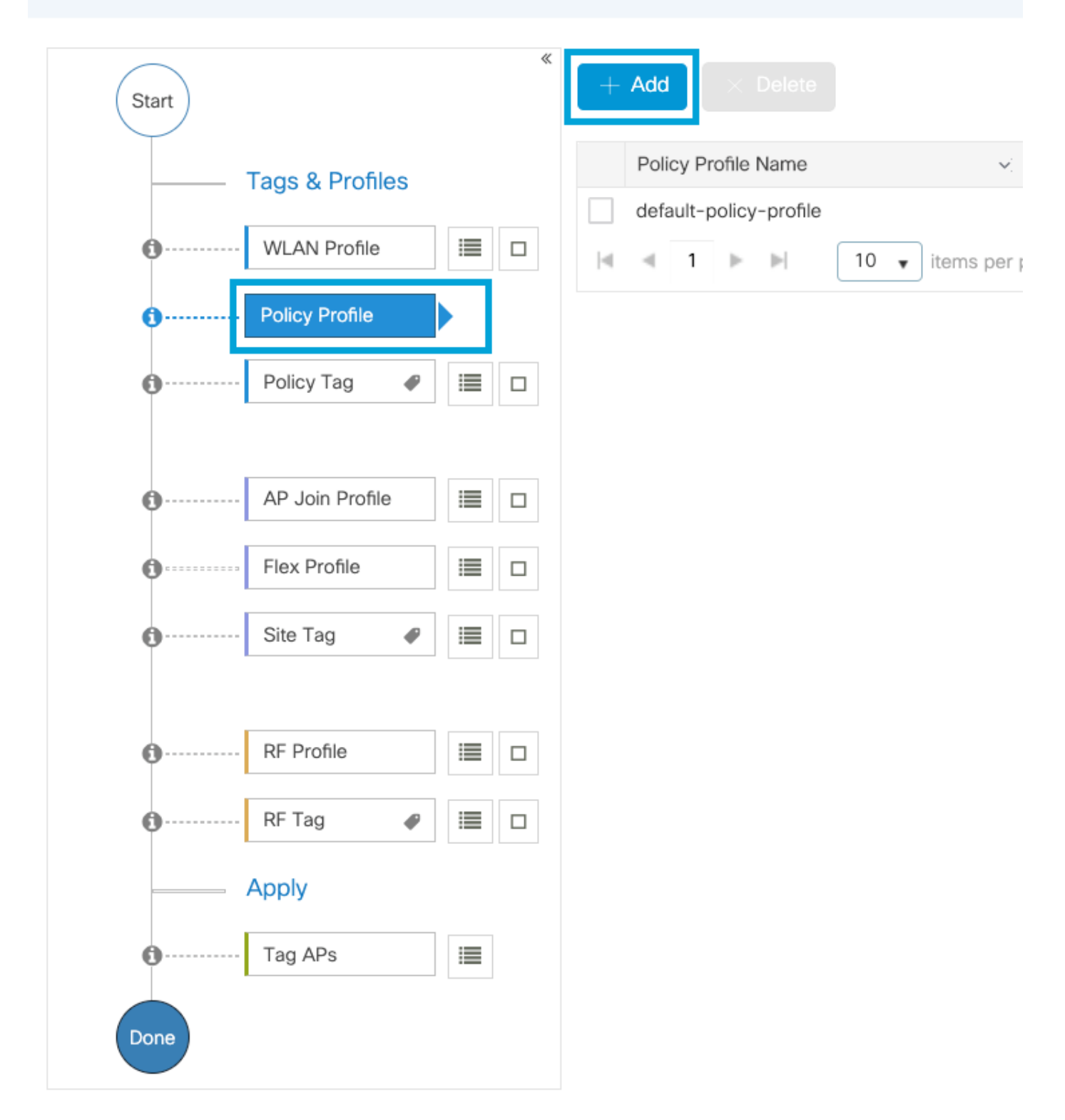

配置策略配置檔名稱,將Status設定為Enabled,禁用Central Switching和Central DHCP。對於 PSK SSID,可將身份驗證移至本地,以便讓接入點承擔驗證PSK的角色。對於802.1X,您通常希 望WLC繼續執行802.1X身份驗證。

| Ad | d Policy Profile                      |                                   |                    |                                     |                                 | × |
|----|---------------------------------------|-----------------------------------|--------------------|-------------------------------------|---------------------------------|---|
|    | A Disabling a Policy or con           | figuring it in 'Enabled' state, w | vill result in los | s of connectivity for clients assoc | iated with this Policy profile. |   |
| Ge | Access Policies                       | QOS and AVC Mo                    | bility A           | dvanced                             |                                 |   |
|    | Name*                                 | PP2                               | ]                  | WLAN Switching Policy               |                                 |   |
|    | Description                           | Enter Description                 | ]                  | Central Switching                   |                                 |   |
|    | Status                                |                                   |                    | Central Authentication              |                                 |   |
|    | Passive Client                        | DISABLED                          |                    | Central DHCP                        | DISABLED                        |   |
|    | Encrypted Traffic Analytics           | DISABLED                          |                    | Flex NAT/PAT                        | DISABLED                        |   |
|    | CTS Policy                            |                                   |                    |                                     |                                 |   |
|    | Inline Tagging                        | 0                                 |                    |                                     |                                 |   |
|    | SGACL Enforcement                     | 0                                 |                    |                                     |                                 |   |
|    | Default SGT                           | 2-65519                           |                    |                                     |                                 |   |
|    |                                       |                                   |                    |                                     |                                 |   |
|    | Cancel                                |                                   |                    |                                     | Apply to Device                 | e |
|    | · · · · · · · · · · · · · · · · · · · |                                   |                    |                                     |                                 |   |

### Flex Local交換策略配置檔案配置

導航到Access Policies頁籤,分配無線客戶端在預設情況下連線到此WLAN時分配到的VLAN。您可以從下拉選單中選擇一個VLAN名稱,也可以手動鍵入VLAN ID。

### 按一下QoS和AVC,並將Auto QoS引數配置為Voice。按一下「Save & Apply to Device」。

| Add Policy Profile      |             |          |                 |                    | × |
|-------------------------|-------------|----------|-----------------|--------------------|---|
| General Access Policies | QOS and AVC | Mobility | Advanced        |                    |   |
| Auto QoS Voice          | •           |          | Flow Monitor IF | <sup>5</sup> v4    |   |
| SIP-CAC                 |             |          | Egress          | Search or Select 🔻 |   |
| Call Snooping           |             |          | Ingress         | Search or Select   |   |
| Send Disassociate       |             |          | Flow Monitor IF | Dv6                |   |
| Send 486 Busy           |             |          | Egress          | Search or Select   |   |
|                         |             |          | Ingress         | Search or Select   |   |

### 按一下Advanced,將會話超時設定為84000,確保禁用所需的IPv4 DHCP並禁用ARP代理。

| Edit Policy Profile                  |                        | ×                                                |
|--------------------------------------|------------------------|--------------------------------------------------|
| General Access Policies              | QOS and AVC Mobi       | lity Advanced                                    |
| WLAN Timeout                         |                        | Fabric Profile     O     Search or Select        |
| Session Timeout (sec)                | 84000                  | Link-Local O<br>Bridging                         |
| Idle Timeout (sec)                   | 300                    | mDNS Service default-mdns-ser                    |
| Idle Threshold (bytes)               | 0                      | Hotspot Server Search or Select 🔻                |
| Client Exclusion Timeout (sec)       | 60                     | User Defined (Private) Network                   |
| Guest LAN Session Timeout            | 0                      | Status O                                         |
| DHCP                                 |                        | Drop Unicast                                     |
| IPv4 DHCP Required                   | 0                      | DNS Layer Security                               |
| DHCP Server IP Address Show more >>> |                        | DNS Layer Not Configured  Security Parameter Map |
| AAA Policy                           |                        | Flex DHCP Option ENABLED                         |
| Allow AAA Override                   | 0                      | Flex DNS Traffic IGNORE                          |
| NAC State                            | 0                      | WLAN Flex Policy                                 |
| Policy Name                          | default-aaa-policy × • | VLAN Central Switching                           |
| Accounting List                      | Search or Select 🔻 i   | Split MAC ACL Search or Select                   |
| WGB Parameters                       |                        | Air Time Fairness Policies                       |
| Broadcast Tagging                    | 0                      | 2.4 GHz Policy Search or Select                  |
| WGB VLAN                             | 0                      | 5 GHz Policy Search or Select                    |
| Policy Proxy Settings                |                        | EoGRE Tunnel Profiles                            |
| ARP Proxy                            | DISABLED               | Tunnel Profile Search or Select                  |
| IPv6 Proxy                           | None                   |                                                  |
|                                      |                        |                                                  |

彈性策略配置檔案的高級設定

Cancel

步驟4.選擇Policy Tag,然後按一下Add。配置策略標籤名稱。在WLAN-Policy Maps下,按一下 +Add。從下拉選單中選擇WLAN Profile和Policy Profile,然後按一下檢查要配置的對映。然後,點

🗄 Update & Apply to Device

### 選**儲存並應用到裝置。**

| A | dd Policy Tag    |                     |   |                 |                        | × |
|---|------------------|---------------------|---|-----------------|------------------------|---|
|   | Name*            | PT2                 |   |                 |                        |   |
|   | Description      | Enter Description   |   |                 |                        |   |
|   | V WLAN-POLICY    | ′ Maps: 0           |   |                 |                        |   |
|   | + Add × Delete   |                     |   |                 |                        |   |
|   | WLAN Profile     |                     | ~ | Policy Profile  | ~                      | ł |
|   |                  | 10 🔻 items per page | ) |                 | No items to display    |   |
| 1 | Map WLAN and Pol | icy                 |   |                 |                        |   |
|   | WLAN Profile*    | Voice 🔹             |   | Policy Profile* | PP2                    |   |
|   |                  |                     | × | ~               |                        |   |
|   | RLAN-POLICY      | Maps: 0             |   |                 |                        |   |
|   | <b>່ວ</b> Cancel |                     |   |                 | Save & Apply to Device | , |

步驟5.按一下**Flex Profile**,然後按一下**Add。**配置Flex配置檔名稱、本地VLAN ID和啟用ARP快取:

| Edit Flex Profile         |                      |                         |          |                                         |                         |                    |  |  |  |
|---------------------------|----------------------|-------------------------|----------|-----------------------------------------|-------------------------|--------------------|--|--|--|
| General                   | Local Authentication | on Policy ACL           | VLAN     | DNS                                     | Layer Security          |                    |  |  |  |
| Name*                     |                      | FP2                     | ]        |                                         | Fallback Radio Shut     | 0                  |  |  |  |
| Descripti                 | on                   | Enter Description       | ]        |                                         | Flex Resilient          | 0                  |  |  |  |
| Native V                  | LAN ID               | 1                       | ]        |                                         | ARP Caching             | $\bigcirc$         |  |  |  |
|                           | axy Port             | 0                       | <u> </u> |                                         | Efficient Image Upgrade |                    |  |  |  |
|                           | oxy i orc            |                         | ]        | OfficeExtend AP<br>Join Minimum Latency | OfficeExtend AP         | 0                  |  |  |  |
| HTTP-Pr                   | oxy IP Address       | 0.0.0.0                 |          |                                         | Join Minimum Latency    | 0                  |  |  |  |
| CTS Policy Inline Tagging |                      |                         |          |                                         | IP Overlap              | 0                  |  |  |  |
|                           |                      | 0                       |          |                                         | mDNS Flex Profile       | Search or Select 🔻 |  |  |  |
| SGACL E                   | Inforcement          | 0                       |          |                                         |                         |                    |  |  |  |
| CTS Prof                  | file Name            | default-sxp-profile × • | 7        |                                         |                         |                    |  |  |  |

Flex配置檔案策略設定

**附註**:本徵VLAN ID是指在AP所連線的交換機埠中配置的本徵VLAN(與此Flex配置檔案關聯)。

步驟6.選擇Site Tag,然後按一下Add。 配置站點標籤名稱,取消選中Enable Local Site選項並新增 Flex配置檔案。然後,按一下Save & Apply to Device。

| Add Site Tag       |                      |
|--------------------|----------------------|
| Name*              | ST2                  |
| Description        | Enter Description    |
| AP Join Profile    | default-ap-profile   |
| Flex Profile       | FP2 v                |
| Control Plane Name | default-control-plax |
| Enable Local Site  |                      |
| Cancel             |                      |

附註:禁用啟用本地站點後,分配給此站點標籤的AP將自動配置為FlexConnect AP。

步驟7.選擇RF配置檔案,然後按一下Add。為每個頻段配置RF配置檔案。

| Add RF Profile                                                                       |                                                                                              | ×                      |
|--------------------------------------------------------------------------------------|----------------------------------------------------------------------------------------------|------------------------|
| General 802.1                                                                        | 1 RRM Advanced                                                                               |                        |
| Name*                                                                                | Voice24GHz                                                                                   |                        |
| Radio Band                                                                           | 2.4 GHz Band 🔻                                                                               |                        |
| Status                                                                               |                                                                                              |                        |
| Description                                                                          | Enter Description                                                                            |                        |
|                                                                                      |                                                                                              |                        |
| Cancel                                                                               |                                                                                              | Save & Apply to Device |
|                                                                                      |                                                                                              |                        |
| Add RF Profile                                                                       |                                                                                              | ×                      |
| General 802.1                                                                        | 1 RRM Advanced                                                                               | ×                      |
| General 802.17<br>Name*                                                              | 1 RRM Advanced                                                                               | ×                      |
| General 802.1<br>Name*<br>Radio Band                                                 | 1 RRM Advanced<br>Voice5GHz<br>5 GHz Band                                                    | ×                      |
| General 802.1<br>Name*<br>Radio Band<br>Status                                       | 1  RRM  Advanced    Voice5GHz                                                                | ×                      |
| General       802.17         Name*       Radio Band         Status       Description | 1     RRM     Advanced       Voice5GHz       5 GHz Band       ENABLE   Enter Description     | ×                      |
| General       802.17         Name*       Radio Band         Status       Description | 1     RRM     Advanced       Voice5GHz       5     GHz Band       ENABLE   Enter Description |                        |

導航到**802.11**選單。禁用所有低於12Mbps的速率,將12Mbps設定為強制速率,並將兩個頻段均支 援設定為18 Mbps及更高的速率。

2.4 GHz資料速率:

# Add RF Profile

F

| General     | 802.11 | RRM   | Adv | anced |
|-------------|--------|-------|-----|-------|
| Operational | Rates  |       |     | 1     |
| 1 Mbps      | Disabl | ed    | •   |       |
| 2 Mbps      | Disabl | ed    | •   |       |
| 5.5 Mbps    | Disabl | ed    | •   |       |
| 6 Mbps      | Disabl | ed    | •   |       |
| 9 Mbps      | Disabl | ed    | •   |       |
| 11 Mbps     | Disabl | ed    | •   |       |
| 12 Mbps     | Manda  | atory | ¥   |       |
| 18 Mbps     | Suppo  | orted | •   |       |
| 24 Mbps     | Suppo  | orted | •   |       |
| 36 Mbps     | Suppo  | orted | •   |       |
| 48 Mbps     | Suppo  | orted | •   |       |
| 54 Mbps     | Suppo  | orted | •   |       |

| 802.11n                                                                                                    | MCS Rates                                                                                   |          |  |  |  |  |  |  |  |
|----------------------------------------------------------------------------------------------------|---------------------------------------------------------------------------------------------|----------|--|--|--|--|--|--|--|
| Enabled [                                                                                                    | Enabled Data Rates:                                                                         |          |  |  |  |  |  |  |  |
| [0,1,2,3,4,5<br>,19,20,21,2                                                                                                    | [0,1,2,3,4,5,6,7,8,9,10,11,12,13,14,15,16,17,18<br>,19,20,21,22,23,24,25,26,27,28,29,30,31] |          |  |  |  |  |  |  |  |
| Enable                                                                                                    | MCS Index                                                                                   | ×.       |  |  |  |  |  |  |  |
| ~                                                                                                    | 0                                                                                           |          |  |  |  |  |  |  |  |
| <ul> <li>Image: A set of the set of the</li></ul> | 1                                                                                           |          |  |  |  |  |  |  |  |
| <ul> <li>Image: A set of the set of the</li></ul> | 2                                                                                           |          |  |  |  |  |  |  |  |
| <ul> <li>Image: A set of the set of the</li></ul> | 3                                                                                           |          |  |  |  |  |  |  |  |
| $\checkmark$                                                                                                    | 4                                                                                           |          |  |  |  |  |  |  |  |
| $\checkmark$                                                                                                    | 5                                                                                           |          |  |  |  |  |  |  |  |
| $\checkmark$                                                                                                    | 6                                                                                           |          |  |  |  |  |  |  |  |
| $\checkmark$                                                                                                    | 7                                                                                           |          |  |  |  |  |  |  |  |
| $\checkmark$                                                                                                    | 8                                                                                           |          |  |  |  |  |  |  |  |
| $\checkmark$                                                                                                    | 9                                                                                           |          |  |  |  |  |  |  |  |
| € − . ●                                                                                                    | 1 2 3 4                                                                                     | ▶ ▶      |  |  |  |  |  |  |  |
| 10                                                                                                    | items per page                                                                              |          |  |  |  |  |  |  |  |
|                                                                                                    | 1 - 10 of 3                                                                                 | 32 items |  |  |  |  |  |  |  |

Cancel

Save & Apply to Device

### ×

## 5 GHz資料速率:

# Add RF Profile

| <br>General | 802.11  | RRM  | Advand |
|-------------|---------|------|--------|
| Operational | Rates   |      |        |
| 6 Mbps      | Disable | d    | •      |
| 9 Mbps      | Disable | d    | T      |
| 12 Mbps     | Manda   | tory | •      |
| 18 Mbps     | Suppor  | ted  | •      |
| 24 Mbps     | Suppor  | ted  | •      |
| 36 Mbps     | Suppor  | ted  | T      |
| 48 Mbps     | Suppor  | ted  | •      |
| 54 Mbps     | Suppor  | ted  | •      |
|             |         |      |        |

| ced |                                                                                                    |                   |    |  |  |  |  |  |  |
|-----|----------------------------------------------------------------------------------------------------|-------------------|----|--|--|--|--|--|--|
|     | 802.11n MC                                                                                                    | S Rates           |    |  |  |  |  |  |  |
|     | Enabled Data Rates:                                                                                                    |                   |    |  |  |  |  |  |  |
|     | [0,1,2,3,4,5,6,7,8,9,10,11,12,13,14,15,16,17,18<br>,19,20,21,22,23,24,25,26,27,28,29,30,31]                                                                                                    |                   |    |  |  |  |  |  |  |
|     | Enable                                                                                                    | MCS Index         | ~  |  |  |  |  |  |  |
|     | <ul> <li>Image: A second second s</li></ul> | 0                 |    |  |  |  |  |  |  |
|     | ~                                                                                                    | 1                 |    |  |  |  |  |  |  |
|     | ~                                                                                                    | 2                 |    |  |  |  |  |  |  |
|     | <ul> <li>Image: A set of the set of the</li></ul>  | 3                 |    |  |  |  |  |  |  |
|     | <ul> <li>Image: A start of the start of the start of</li></ul>  | 4                 |    |  |  |  |  |  |  |
|     | <ul> <li>Image: A start of the start of the start of</li></ul>  | 5                 |    |  |  |  |  |  |  |
|     | <ul> <li>Image: A start of the start of the start of</li></ul>  | 6                 |    |  |  |  |  |  |  |
|     | <ul> <li>Image: A set of the set of the</li></ul>  | 7                 |    |  |  |  |  |  |  |
|     | <ul> <li>Image: A start of the start of the start of</li></ul>  | 8                 |    |  |  |  |  |  |  |
|     | <ul> <li>Image: A start of the start of the start of</li></ul>  | 9                 |    |  |  |  |  |  |  |
|     | ∢ ∢ 1                                                                                                    | 2 3 4 🕨 1         | M  |  |  |  |  |  |  |
|     | 10 🔻 ite                                                                                                    | ems per page      |    |  |  |  |  |  |  |
|     |                                                                                                    | 1 - 10 of 32 item | IS |  |  |  |  |  |  |

Cancel

Save & Apply to Device

步驟8.選擇**RF** Tag並點選**Add。**配置在本節的步驟6中建立的RF配置檔案。然後,點選**儲存並應用 到裝置。** 

| / | Add RF Tag              |                   |   | :                      | 6 |
|---|-------------------------|-------------------|---|------------------------|---|
|   | Name*                   | RT2               |   |                        |   |
|   | Description             | Enter Description | ] |                        |   |
|   | 5 GHz Band RF Profile   | Voice5GHz 🔹       |   |                        |   |
|   | 2.4 GHz Band RF Profile | Voice24GHz        |   |                        |   |
|   | ່ວ Cancel               |                   |   | Save & Apply to Device |   |

步驟9.選擇**標籤AP**,選擇AP並新增之前建立的策略、站點和RF標籤。然後,點選**儲存並應用到裝置。** 

| Т | ag APs          |                          |                        | × |
|---|-----------------|--------------------------|------------------------|---|
|   | Tags            |                          |                        |   |
|   | Policy          | PT2                      | •                      |   |
|   | Site            | ST2                      | •                      |   |
|   | RF              | RT2                      | •                      |   |
|   | Changing AP Tag | n(s) will cause associat | ed AP(s) to reconnect  |   |
|   | <b>'</b> Cancel |                          | Save & Apply to Device |   |

AP將重新啟動其CAPWAP隧道,並返回9800 WLC。導覽至**Configuration > Wireless > Access Points**,確認AP模式為**Flex:** 

| AP Name 🔺  | To<br>Sk | otal ~<br>ots | AP ~<br>Model            | Base Radio v<br>MAC | AP ∽<br>Mode | Admin v<br>Status | Operation ~<br>Status | Policy ~<br>Tag | Site ~<br>Tag | RF ~<br>Tag | Tag ∽<br>Source | Location ~          | Country ~ |
|------------|----------|---------------|--------------------------|---------------------|--------------|-------------------|-----------------------|-----------------|---------------|-------------|-----------------|---------------------|-----------|
| AP2802I-21 | 2        |               | AIR-<br>AP2802I-B-<br>K9 | a023.9f86.52c0      | Flex         | Enabled           | Registered            | PT2             | ST2           | RT2         | Static          | default<br>location | US        |

### 在CLI中運行以下命令:

#### /////// WLAN Configuration

wlan Voice 1 Voice ccx aironet-iesupport no security ft adaptive security wpa psk set-key ascii 0 Ciscol23 no security wpa akm dotlx security wpa akm psk no shutdown

#### /////// Policy Profile Configuration

wireless profile policy PP2 do wireless autoqos policy-profile PP2 mode voice service-policy input platinum-up service-policy output platinum vlan 2672 no shutdown

#### /////// Policy Tag Configuration

wireless tag policy PT2 wlan Voice policy PP2

#### /////// Flex Profile Configuration

wireless profile flex FP2 arp-caching vlan-name 1 native-vlan-id 1

#### /////// Site Tag Configuration

wireless tag site ST2 no local-site flex-profie FP2

#### /////// 2.4 GHz RF Profile Configuration

ap dotl1 24ghz rf-profile Voice24GHz rate RATE\_11M disable rate RATE\_12M mandatory rate RATE\_1M disable rate RATE\_2M disable rate RATE\_5\_5M disable rate RATE\_6M disable rate RATE\_9M disable no shutdown

#### /////// 5 GHz RF Profile Configuration

ap dot11 5ghz rf-profile Voice5GHz rate RATE\_24M supported rate RATE\_6M disable rate RATE\_9M disable no shutdown

#### ////// RF Tag Configuration

wireless tag rf RT2 24ghz-rf-policy Voice24GHz 5ghz-rf-policy Voice5GHz

#### ////// AP Configuration

ap a023.9f86.52c0 policy-tag PT2 rf-tag RT2 site-tag ST2

# 配置介質引數

GUI配置

步驟1.導覽至**Configuration > Radio Configuration > Network。**禁用5 GHz和2.4 Ghz頻段,然後按 一下 **應用。** 

請注意,這將暫時禁用所有5ghz wifi網路!僅在處於維護視窗時運行此命令

| Configuration * > Radio Configurations * > | Network |
|--------------------------------------------|---------|
| 5 GHz Band 2.4 GHz Band                    |         |
| General                                    |         |
| 5 GHz Network Status                       |         |
| Beacon Interval*                           | 100     |
| Fragmentation Threshold(bytes)*            | 2346    |
| DTPC Support                               |         |

步驟2.導覽至Configuration > Radio Configuration > Media Parameters。在2.4 GHz和5 GHz頻段上 啟用准入控制和基於負載的呼叫准入控制(CAC),然後按一下Apply:

# Voice

|            | Call Admission Control (CAC)                                                    |                                |  |  |
|------------|---------------------------------------------------------------------------------|--------------------------------|--|--|
| ļ          | Admission Control (ACM)                                                         |                                |  |  |
| L          | oad Based CAC                                                                   |                                |  |  |
| ľ          | Max RF Bandwidth (%)*                                                           | 75                             |  |  |
| F          | Reserved Roaming Bandwidth (%)*                                                 | 6                              |  |  |
| E          | Expedited Bandwidth                                                             |                                |  |  |
| :          | SIP CAC and Bandwidth                                                           |                                |  |  |
| ŝ          | SIP CAC Support                                                                 |                                |  |  |
| 步驟3<br>配置為 | .導覽至Configuration > Radio Configurations > Para<br>aoptimized-voice,然後按一下Apply。 | <b>meters。</b> 在兩個頻段上將EDCA配置檔案 |  |  |
| С          | onfiguration > Radio Configuration                                              | s > Parameters                 |  |  |
| ſ          | 5 GHz Band 2.4 GHz Band                                                         |                                |  |  |
|            | EDCA Parameters                                                                 |                                |  |  |
|            | EDCA Profile                                                                    | optimized-voice                |  |  |
|            | DFS (802.11h)                                                                   |                                |  |  |

步驟4.導覽至Configuration > Radio Configuration > Network。啟用5 GHz和2.4 Ghz頻段,然後點 選Apply。

## 命令列介面(CLI)

### 在CLI上運行以下命令:

Andressi\_9800(config)#ap dot11 24ghz shutdown Andressi\_9800(config)#ap dot11 5ghz shutdown

Andressi\_9800(config)#dot11 24ghz cac voice acm

Andressi\_9800(config)#dot11 5ghz cac voice acm

Andressi\_9800(config)#ap dot11 24ghz edca-parameters optimized-voice Andressi\_9800(config)#ap dot11 5ghz edca-parameters optimized-voice

Andressi\_9800(config)#no ap dot11 24ghz shutdown Andressi\_9800(config)#no ap dot11 5ghz shutdown

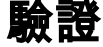

### 您可以使用這些命令驗證當前配置:

# show wlan { summary | id | name | all }
# show run wlan
# show run aaa
# show aaa servers
# show ap config general
# show ap name <ap-name> config general
# show ap tag summary
# show ap name <AP-name> tag detail
# show wlan { summary | id | name | all }
# show wireless tag policy detailed <policy-tag-name>
# show wireless profile policy detailed <policy-profile-name>

### 要檢視CAC統計資訊和呼叫控制指標,請運行以下命令:

#show ap name AP2802I-21 dot11 5ghz voice stats
#show ap name <ap-name> dot11 5ghz call-control metrics

# 疑難排解

#### 條件式偵錯和無線電主動式追蹤

Radio Active(RA)跟蹤為與指定條件(本例中為客戶端MAC地址)互動的所有進程提供調試級別跟 蹤。 若要啟動條件式偵錯,請遵循以下步驟執行。我們重點介紹9800 WLC在通話期間提供的輸出 。

步驟1.確保未啟用調試條件。

# clear platform condition all

步驟2.為要監控的無線客戶端MAC地址啟用調試條件。此命令開始監控提供的mac地址達30分鐘 (1800秒)。 您可選擇將此時間增加至 2085978494 秒。 **注意**:為了同時監控多個客戶端,請對每個mac地址運行debug wireless mac <aaaa.bbb.cccc>命令。

·**注意**:您看不到終端會話上客戶端活動的輸出,因為所有內容都在內部緩衝,供以後檢視。

步驟3.從8821 Cisco IP電話建立呼叫。

步驟4.當呼叫完成時或在預設或配置的監控時間到期前重現問題時,停止調試。

# no debug wireless mac <8821-MAC-address>
當監控時間結束或偵錯無線停止後,9800 WLC 會產生本機檔案,名稱如下:

ra\_trace\_MAC\_aaaabbbbcccc\_HHMMSS.XXX\_timezone\_DayWeek\_Month\_Day\_year.log

步驟5. 收集mac地址活動的檔案。您可以將ra跟蹤.log複製到外部伺服器,也可以直接在螢幕上顯示 輸出。檢查RA跟蹤檔案的名稱

# dir bootflash: | inc ra\_trace 將檔案複製到外部伺服器:

# copy bootflash:ra\_trace\_MAC\_aaaabbbbbcccc\_HHMMSS.XXX\_timezone\_DayWeek\_Month\_Day\_year.log
tftp://a.b.c.d/ra-FILENAME.txt
願示內容:

# more bootflash:ra\_trace\_MAC\_aaaabbbbcccc\_HHMMSS.XXX\_timezone\_DayWeek\_Month\_Day\_year.log 步驟6.刪除調試條件。

# clear platform condition all

**附註**:疑難排解作業階段後,請務必移除偵錯條件。

在RA跟蹤的輸出中,將發生流量規範(TSPEC)協商,這將確定8821是否允許將其流量標為使用者 優先順序6,以及是否可以建立呼叫。為了協商使用隊列6,8821會傳送請求許可權的運算元據包。

2019/08/25 18:53:54.510 {wncd\_x\_R0-0}{1}: [ewlc-qos-voice] [18106]: (info): MAC: 0027.902a.ab24 Got action frame from this client. 2019/08/25 18:53:54.510 {wncd\_x\_R0-0}{1}: [ewlc-qos-voice] [18106]: (info): MAC: 0027.902a.ab24 Received Action frame with code 0: ADDTS request 2019/08/25 18:53:54.510 {wncd\_x\_R0-0}{1}: [ewlc-qos-voice] [18106]: (info): MAC: 0027.902a.ab24 Got LBCAC Metrics IE: 2019/08/25 18:53:54.510 {wncd\_x\_R0-0}{1}: [ewlc-qos-voice] [18106]: (info): MAC: 0027.902a.ab24 ADD TS from mobile slot\_id 1 direction = 3 up = 6, tid = 6, upsd = 1, medium\_time = 653, TSRSIE: No 2019/08/25 18:53:54.510 {wncd\_x\_R0-0}{1}: [ewlc-qos-voice] [18106]: (info): MAC: 0027.902a.ab24

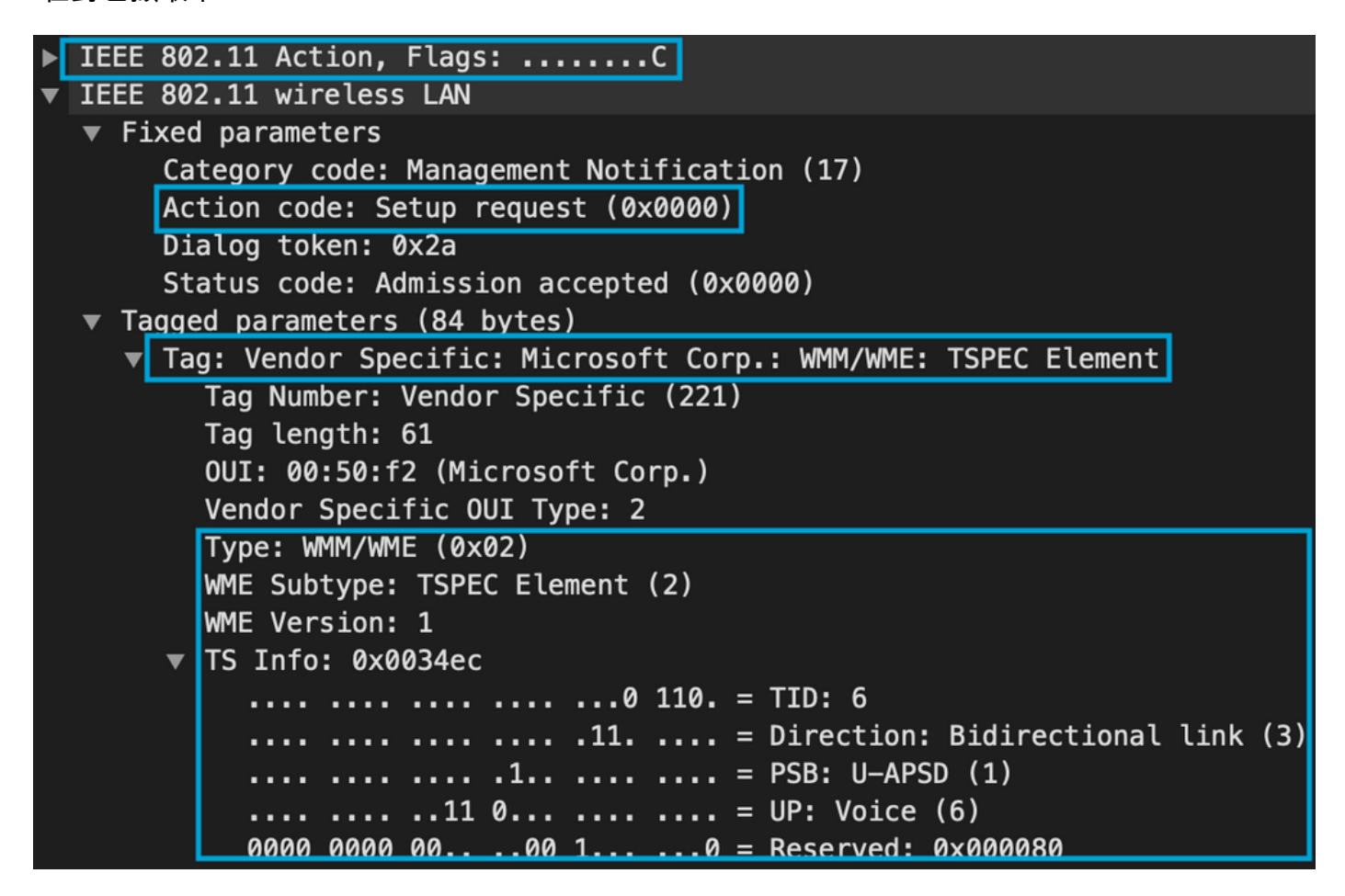

WLC會判斷是否有足夠的頻寬來分配呼叫,如果是,則會傳送接受TSPEC交涉的操作框架:

```
2019/08/25 18:53:54.510 {wncd_x_R0-0}{1}: [auth-mgr] [18106]: (info): [0000.0000.0000:unknown]
Session info 0x559e2019/08/25 18:53:54.510 {wncd_x_R0-0}{1}: [ewlc-qos-voice] [18106]: (info):
MAC: 0027.902a.ab24 LBCAC checks for tspec PASSED for ms slot_id 1 bw_req = 653, tot_available
MT for tspecs = 22031 tx_queue_req = 20, current tx queue util = 0
2019/08/25 18:53:54.510 {wncd_x_R0-0}{1}: [ewlc-qos-voice] [18106]: (info): Calls in progress
incremented to 1
2019/08/25 18:53:54.510 {wncd_x_R0-0}{1}: [ewlc-qos-voice] [18106]: (info): allocating voice bw
for client: maxBW = 23437, BW requested = 653, total voice bw alloc = 653
2019/08/25 18:53:54.511 {wncd_x_R0-0}{1}: [ewlc-qos-client] [18106]: (info): MAC: 0027.902a.ab24
Call Accepted for tspec client
2019/08/25 18:53:54.511 {wncd_x_R0-0}{1}: [ewlc-qos-voice] [18106]: (ERR): MAC: 0027.902a.ab24
TCLAS Set Not used for TCLAS of tid=6
6500kbps:MCS 0 is not operational for radio: 6
2019/08/25 18:53:54.511 {wncd_x_R0-0}{1}: [ewlc-qos-voice] [18106]: (info): Recommended rate
13000kbps:MCS 1 is not operational for radio: 6
2019/08/25 18:53:54.511 {wncd_x_R0-0}{1}: [ewlc-qos-voice] [18106]: (info): Recommended rate
26000kbps:MCS 3 is not operational for radio: 6
2019/08/25 18:53:54.511 {wncd_x_R0-0}{1}: [ewlc-qos-voice] [18106]: (info): MAC: 0027.902a.ab24
Sending Successful ADD TS resp to mobile slot_id 1
2019/08/25 18:53:54.511 {wncd_x_R0-0}{1}: [ewlc-qos-voice] [18106]: (info): MAC: 0027.902a.ab24
Build ADD TS slot:1, tid:6, user_priority:6, upsd_enable:1, dir:3, bandwidth:653, avail_bw:0,
inactive_timer:0, tsm_req_id:0
\label{eq:solution} 2019/08/25 \ 18:53:54.511 \ \{wncd_x_R0-0\}\{1\}: \ [ewlc-qos-voice] \ [18106]: \ (info): \ MAC: \ a023.9f86.52c0 \ a023.9f86.52c0 \ a023.9f8
send qos ADD TS payload to AP
在封包擷取中:
```

| ▶ | IEEE                                        | 802.11 Action, Flags:C                                        |  |  |  |  |  |  |
|---|---------------------------------------------|---------------------------------------------------------------|--|--|--|--|--|--|
| ▼ | IEEE                                        | 802.11 wireless LAN                                           |  |  |  |  |  |  |
|   | ▼ Fixed parameters                          |                                                               |  |  |  |  |  |  |
|   | Category code: Management Notification (17) |                                                               |  |  |  |  |  |  |
|   | Action code: Setup response (0x0001)        |                                                               |  |  |  |  |  |  |
|   |                                             | Dialog token: 0x2a                                            |  |  |  |  |  |  |
|   |                                             | Status code: Admission accepted (0x0000)                      |  |  |  |  |  |  |
|   | 🔻 Ta                                        | <u>gged parameters (119 bytes)</u>                            |  |  |  |  |  |  |
|   | ▼                                           | Tag: Vendor Specific: Microsoft Corp.: WMM/WME: TSPEC Element |  |  |  |  |  |  |
|   |                                             | Tag Number: Vendor Specific (221)                             |  |  |  |  |  |  |
|   |                                             | Tag length: 61                                                |  |  |  |  |  |  |
|   |                                             | OUI: 00:50:f2 (Microsoft Corp.)                               |  |  |  |  |  |  |
|   |                                             | Vendor Specific OUI Type: 2                                   |  |  |  |  |  |  |
|   |                                             | Type: WMM/WME (0x02)                                          |  |  |  |  |  |  |
|   |                                             | WME Subtype: TSPEC Element (2)                                |  |  |  |  |  |  |
|   | WME Version: 1                              |                                                               |  |  |  |  |  |  |
|   | ▼ TS Info: 0x0034ec                         |                                                               |  |  |  |  |  |  |
|   |                                             | 0 110. = TID: 6                                               |  |  |  |  |  |  |
|   |                                             | 11 = Direction: Bidirectional link (3)                        |  |  |  |  |  |  |
|   |                                             |                                                               |  |  |  |  |  |  |
|   |                                             |                                                               |  |  |  |  |  |  |
|   |                                             | 0000 0000 0000 10 = Reserved: 0x000080                        |  |  |  |  |  |  |

然後,通過SIP與呼叫管理器建立呼叫,並轉發RTP流量。

| Time            | Source        | Destination   | Transmitter address | Receiver address  | Protocol | Info                                                  |
|-----------------|---------------|---------------|---------------------|-------------------|----------|-------------------------------------------------------|
| 16:11:41.860804 | 172.16.78.64  | 172.16.56.109 | 00:27:90:2a:ab:24   | a0:23:9f:86:52:cf | SIP/SDP  | Request: INVITE sip:181@172.16.56.109;user=phone      |
| 16:11:41.864384 | 172.16.56.109 | 172.16.78.64  | a0:23:9f:86:52:cf   | 00:27:90:2a:ab:24 | SIP      | Status: 100 Trying                                    |
| 16:11:42.529759 | 172.16.56.109 | 172.16.78.64  | a0:23:9f:86:52:cf   | 00:27:90:2a:ab:24 | SIP      | Status: 180 Ringing                                   |
| 16:11:47.581067 | 172.16.56.109 | 172.16.78.64  | a0:23:9f:86:52:cf   | 00:27:90:2a:ab:24 | SIP/SDP  | Status: 200 OK                                        |
| 16:11:47.594494 | 172.16.78.64  | 172.16.56.109 | 00:27:90:2a:ab:24   | a0:23:9f:86:52:cf | SIP      | Request: ACK sip:181@172.16.56.109:5060;transport=tcp |

### RTP資料包:

| 16:11:47.700968 | 172.16.78.65 | 172.16.78.64 | 00:eb:d5:db:00:d6 | a0:23:9f:86:52:cf | RTP |
|-----------------|--------------|--------------|-------------------|-------------------|-----|
| 16:11:47.701470 | 172.16.78.65 | 172.16.78.64 | a0:23:9f:86:52:cf | 00:27:90:2a:ab:24 | RTP |
| 16:11:47.717783 | 172.16.78.65 | 172.16.78.64 | 00:eb:d5:db:00:d6 | a0:23:9f:86:52:cf | RTP |
| 16:11:47.718528 | 172.16.78.65 | 172.16.78.64 | a0:23:9f:86:52:cf | 00:27:90:2a:ab:24 | RTP |
| 16:11:47.730826 | 172.16.78.65 | 172.16.78.64 | 00:eb:d5:db:00:d6 | a0:23:9f:86:52:cf | RTP |
| 16:11:47.731395 | 172.16.78.65 | 172.16.78.64 | a0:23:9f:86:52:cf | 00:27:90:2a:ab:24 | RTP |
| 16:11:47.751602 | 172.16.78.65 | 172.16.78.64 | 00:eb:d5:db:00:d6 | a0:23:9f:86:52:cf | RTP |
| 16:11:47.752316 | 172.16.78.65 | 172.16.78.64 | a0:23:9f:86:52:cf | 00:27:90:2a:ab:24 | RTP |
| 16:11:47.766859 | 172.16.78.64 | 172.16.78.65 | 00:27:90:2a:ab:24 | a0:23:9f:86:52:cf | RTP |
| 16:11:47.776488 | 172.16.78.65 | 172.16.78.64 | 00:eb:d5:db:00:d6 | a0:23:9f:86:52:cf | RTP |

然後,8821通知呼叫管理器呼叫已終止,並通過傳送另一個操作幀通知WLC不再使用隊列6:

```
2019/08/25 18:54:08.510 {wncd_x_R0-0}{1}: [ewlc-qos-voice] [18106]: (info): MAC: 0027.902a.ab24
Got action frame from this client.
2019/08/25 18:54:08.510 {wncd_x_R0-0}{1}: [ewlc-qos-voice] [18106]: (info): MAC: 0027.902a.ab24
Received Action frame with code 2: DELTS request
2019/08/25 18:54:08.510 {wncd_x_R0-0}{1}: [ewlc-qos-voice] [18106]: (info): MAC: 0027.902a.ab24
DEL TS from mobile slot_id lup = 6, tid = 6, bw deleted = 653
2019/08/25 18:54:08.510 {wncd_x_R0-0}{1}: [ewlc-qos-voice] [18106]: (info): MAC: 0027.902a.ab24
Call Terminated for tspec client
2019/08/25 18:54:08.510 {wncd_x_R0-0}{1}: [ewlc-qos-voice] [18106]: (info): MAC: 0027.902a.ab24
Calls in progress - 1, Roam calls in progress - 0
```

2019/08/25 18:54:08.510 {wncd\_x\_R0-0}{1}: [ewlc-qos-voice] [18106]: (info): MAC: 0027.902a.ab24 Build DELETE TS slot:1 tid:6 up:6 upsd\_enable:1 avail\_bw: 0 2019/08/25 18:54:08.510 {wncd\_x\_R0-0}{1}: [ewlc-qos-voice] [18106]: (info): MAC: a023.9f86.52c0 send qos DELETE TS payload to AP

### SIP終止和操作幀:

| No.             | ^                                                                                                    | Time            | Source         | Destination    | Transmitter address | Receiver address  | Protocol | Info                                                               |
|-----------------|----------------------------------------------------------------------------------------------------|-----------------|----------------|----------------|---------------------|-------------------|----------|--------------------------------------------------------------------|
|                 | 7260                                                                                                    | 16:11:54.400738 | 172.16.78.64   | 172.16.56.109  | 00:27:90:2a:ab:24   | a0:23:9f:86:52:cf | SIP      | Request: NOTIFY sip:100@172.16.56.109                              |
|                 | 7266                                                                                                    | 16:11:54.407572 | 172.16.56.109  | 172.16.78.64   | a0:23:9f:86:52:cf   | 00:27:90:2a:ab:24 | SIP      | Status: 200 OK                                                     |
|                 | 7268                                                                                                    | 16:11:54.409575 | 172.16.78.64   | 172.16.56.109  | 00:27:90:2a:ab:24   | a0:23:9f:86:52:cf | SIP      | Request: BYE sip:181@172.16.56.109:5060;transport=tcp              |
|                 | 7283                                                                                                    | 16:11:54.428215 | 172.16.56.109  | 172.16.78.64   | a0:23:9f:86:52:cf   | 00:27:90:2a:ab:24 | SIP      | Status: 200 OK                                                     |
|                 | 7285                                                                                                    | 16:11:54.431823 | 172.16.78.64   | 172.16.56.109  | 00:27:90:2a:ab:24   | a0:23:9f:86:52:cf | TCP      | 51254 → 5060 [ACK] Seq=14915 Ack=7435 Win=39736 Len=0 TSval=443233 |
|                 | 7340                                                                                                    | 16:11:54.503030 | Cisco_2a:ab:24 | Cisco_86:52:cf | 00:27:90:2a:ab:24   | a0:23:9f:86:52:cf | 802.11   | Action, SN=3087, FN=0, Flags=PC                                    |
| <b>⊳</b> [<br>▼ | ▶ IEEE 802.11 Action, Flags:PC<br>▼ IEEE 802.11 wireless LAN                                                                                                    |                 |                |                |                     |                   |          |                                                                    |
|                 | <pre>v Fixed parameters<br/>Category code: Management Notification (17)<br/>[Action code: Teardown (0x0002)<br/>Dialog token: 0x00<br/>Status code: Admission accepted (0x0000)<br/>v Tagged parameters (63 bytes)<br/>v Tag: Vendor Specific: Microsoft Corp.: WMM/WME: TSPEC Element</pre> |                 |                |                |                     |                   |          |                                                                    |